## How to Install Full Version of Office 365

Open a browser and type in <a href="https://portal.office.com/">https://portal.office.com/</a>

## Select Use another account

Microsoft

Pick an account

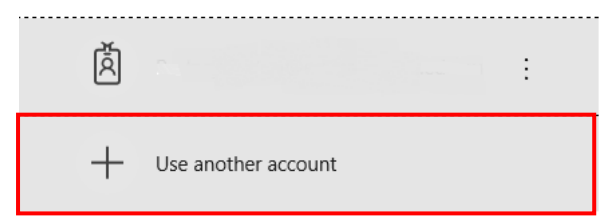

Enter your students email address Firstname.Surname@student.education.wa.edu.au email address and press Next

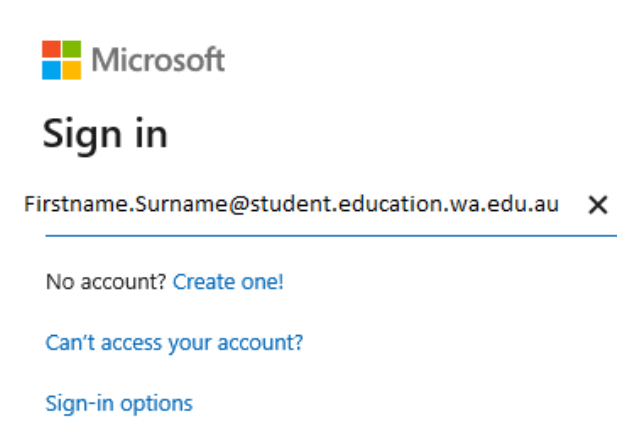

Back Next

You will be re-directed to the Department of Education (DoE) Portal to log in. Use your school's **student user name** (do not use student email) and **password.** 

| Education                                                                                         | ertment of compression                                                                                                    |
|---------------------------------------------------------------------------------------------------|----------------------------------------------------------------------------------------------------|
| Sign In<br>Enter your Single Sign-On user name and password to sign in<br>User Name @<br>Password | Appropriate Use of Online Services<br>All Departmental online services including Potal, email, online document storage, intraret and internet access, mus<br>responsibly eail to accustome with Department platface.<br>By accessing any Departmental online services you give your full agreement and commitment to comply with all De<br>policies. You also give consent to baggin, monitoring, auditing and docloare of you not of these services.<br>Inappropriate use of these services can need in disciplary action that may include suspection of access to online |
| Earth You User Name or Passwerd? 1 Mital in Not?                                                  | denisation termination of contract.<br>You can new the policies relating to the appropriate use of these services at the <u>Our Addres restant</u> .<br>Barberth Criter Inter J Transmissionations: Na Date:<br>Parenthese proceedings personal. According to the<br>Copyright Statement                                                                                                    |
|                                                                                                   | [WARNING]<br>Some of this matching have base copied (and communicated to you) in accordance with the statistics (known in accordance to the statistics) according to the statistics of copyright protection or communication of this material by you may be the subject of copyright protection.                                                                                                    |

You will be re-directed back to the Microsoft Office 365 site and you will see a screen with a button that says **Install Office** (top right hand corner). Click on the **V** symbol -select **Other install options** button.

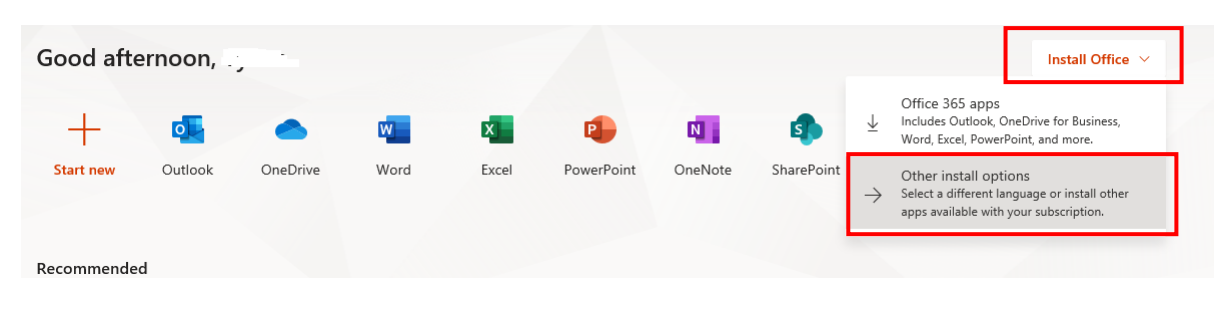

## Select Install Office

|                          | My account         |                                                                                   |                                                                                                    |
|--------------------------|--------------------|-----------------------------------------------------------------------------------|----------------------------------------------------------------------------------------------------|
|                          | <                  |                                                                                   |                                                                                                    |
| 仚                        | My account         | Uffice apps & devices                                                             | Subscriptions                                                                                                    |
| 8                        | Personal info      | You can install Office on up to 5 PCs or Macs, 5 tablets, and 5 smartphones.      | Verify what products and licenses you have.                                                                                      |
|                          | Subscriptions      | Install Office                                                                    |                                                                                                    |
| ୍ଦ୍ଧ                     | Security & privacy | View apps & devices                                                               | View subscriptions                                                                                                    |
| ₿                        | App permissions    |                                                                                   |                                                                                                    |
| $\underline{\downarrow}$ | Apps & devices     | Security & privacy                                                                | App permissions                                                                                                    |
| ß                        | Tools & add-ins    | Protect your account and adjust important privacy settings to<br>your preference. | Apps with access to your data: 15<br>Manage which apps have access to your data. You can revoke<br>permission whenever you want. |
|                          |                    | Manage security & privacy                                                         | Change app permissions                                                                                                    |

## Select Run

| Just a few more steps                                  |                                         |                                                   |
|--------------------------------------------------------|-----------------------------------------|---------------------------------------------------|
| n                                                      |                                         |                                                   |
| 1 Click Run                                            | 2 Say "yes"                             | Stay online                                       |
| If asked, click Save File, then run the file.          | Click Yes to start installing.          | Downloading all of Office might take a<br>while.  |
|                                                        |                                         |                                                   |
| Close <u>Need help installing?</u>                     |                                         |                                                   |
|                                                        |                                         |                                                   |
|                                                        |                                         |                                                   |
|                                                        |                                         |                                                   |
|                                                        |                                         |                                                   |
|                                                        |                                         |                                                   |
|                                                        |                                         |                                                   |
|                                                        |                                         |                                                   |
| you want to run or save Setup.Def.en-us_O365ProPlusRet | tail_01e55600-4344-4947-b222-58399af69d | 15b_TX_SGexe (5.: INIB) from czrs_tup.officeapps. |
|                                                        |                                         |                                                   |

and follow the onscreen instructions.